# New Tyler Technologies Payment Site

This is the site where certification fees are paid.

# The applicant does not have an ALSDE ID.

Educator Certificate/License Payments

| Confirm ALSDE Status         | Do you have an ALSDE ID:*<br>○Yes                                                           |
|------------------------------|---------------------------------------------------------------------------------------------|
| Certification Payment Portal | No     If you do not have an ALSDE ID, click here for instructions to create one            |
| Certification Payment Portal | <ul> <li>You must have an ALSDE ID, circuit it is initial actions to create one.</li> </ul> |
| Certify Page                 |                                                                                             |
| Review                       | < Previous                                                                                  |

• If the individual does not have an ALSDE ID, a link will be provided with directions on how to create and AIM account and get an ALSDE ID.

Next >

## The applicant has an ALSDE ID.

Educator Certificate/License Payments

| Confirm ALSDE Status         | Do you have an ALSDE ID:*<br><sup>(</sup> )Yes              |
|------------------------------|-------------------------------------------------------------|
| Certification Payment Portal | O No                                                        |
| Certification Payment Portal | - If you have an ALSDE ID and need to locate it, tiltk here |
| Certify Page                 | < Previous Next >                                           |
| Review                       |                                                             |

- If the ALSDE ID is known, it is best to have the ID before beginning the payment process.
- If yes is selected, a link to the certification portal will be provided in case the individual needs to search for their ALSDE ID.
  - When searching for the ALSDE ID, it is best to enter the full name and one other identifier, not all of them.

### Educator Certificate/License Payments

| <ul> <li>Confirm ALSDE Status</li> </ul> | Welcome to the Educator Certification Online Payment System                                                                             |  |  |
|------------------------------------------|----------------------------------------------------------------------------------------------------|--|--|
| Certification Payment Portal             | Terling                                                                                                    |  |  |
| Certification Payment Portal             | Applicant ALSDE ID *                                                                                                    |  |  |
| Certify Page                             | PAT-0024-2336                                                                                                    |  |  |
| Review                                   | Certificates/Licenses cannot be continued until the year they expire. I understand that no refunds will be issued for online payments.* |  |  |
|                                          | I understand                                                                                                    |  |  |

< Previous

# Educator Certificate/License Payments

| <ul> <li>Confirm ALSDE Status</li> </ul>         |
|--------------------------------------------------|
| <ul> <li>Certification Payment Portal</li> </ul> |
| Certification Payment Portal                     |

Certify Page

Review

Please enter your information below before clicking Next. You will have the option of paying with Visa or Master Card. Do not purchase more than one certificate/license if you have not been instructed to do so by The Educator Certification Section or by the Alabama College where you completed your teacher education program. If additional fees are needed, you will be notified by The Education Certification Section.

| A 4 4 4 4 | <b>T</b> 1 | 1.11 |    |    |      |      |        |
|-----------|------------|------|----|----|------|------|--------|
| Note:     | Inere      | WIII | be | no | retu | inds | given. |

| Number of Alabama Certificates/Licenses * |   |
|-------------------------------------------|---|
| Two (\$76.00)                             | ~ |
| Confirm Applicant ALSDE ID *              |   |
| PAT-0024-2336                             |   |
|                                           |   |

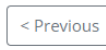

|    | - |        | - |
|----|---|--------|---|
| м. | - | ~      |   |
|    | • | $\sim$ |   |
|    |   |        |   |

#### Educator Certificate/License Payments

| <ul> <li>Confirm ALSDE Status</li> </ul>         | Number of Alabama Certificates/Licenses: 2                                                                                                    |
|--------------------------------------------------|----------------------------------------------------------------------------------------------------|
| <ul> <li>Certification Payment Portal</li> </ul> | Please provide applicant information below.                                                                                                    |
| <ul> <li>Certification Payment Portal</li> </ul> | Pamela                                                                                                    |
| Certify Page                                     | Last Name *                                                                                                    |
|                                                  | Terling                                                                                                    |
| Review                                           | Email Address *                                                                                                    |
|                                                  | pterling@alsde.edu                                                                                                    |
|                                                  | I certify that I have reviewed this information and it correctly states the number of certificate(s)/license(s) I am requesting. I understand that no refunds will be issued for online payments. |

Electronic Signature \* Pamela Terling

If the above information is correct, click Next at the bottom of the page. To modify any of your responses, click the Previous button (at the bottom of the page) to return to the page you want to change

Date

11/5/2024 12:00:00 AM

< Previous

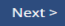

# This next screen gives the applicant an opportunity to see what they have input so far and instructs them as to how to make corrections.

Educator Certificate/License Payments

| <ul> <li>Confirm ALSDE Status</li> </ul>         | Confirm ALSDE Status                                                                                                    |
|--------------------------------------------------|----------------------------------------------------------------------------------------------------|
| <ul> <li>Certification Payment Portal</li> </ul> | Do you have an ALSDE ID:*                                                                                                    |
| <ul> <li>Certification Payment Portal</li> </ul> | ○ No                                                                                                    |
| ✓ Certify Page                                   | Certification Payment Portal                                                                                                    |
|                                                  | Applicant Last Name: Terling                                                                                                    |
| Review                                           | Applicant ALSDE ID: PAT-0024-2336                                                                                                    |
|                                                  | Certificates/Licenses cannot be continued until the year they expire. I understand that no refunds will be issued for online payments.* |
|                                                  | I understand                                                                                                    |
|                                                  | Certification Payment Portal                                                                                                    |
|                                                  | Number of Alabama Certificates/Licenses: 2                                                                                              |

Confirm Applicant ALSDE ID: PAT-0024-2336

# **Certify Page**

### Number of Alabama Certificates/Licenses: 2

Please provide applicant information below.

First Name: Pamela

Last Name: Terling

Email Address: pterling@alsde.edu

I certify that I have reviewed this information and it correctly states the number of certificate(s)/license(s) I am requesting. I understand that no refunds will be issued for online payments.

Electronic Signature: Pamela Terling

### If the above information is correct, click Next at the bottom of the page.

To modify any of your responses, click the Previous button (at the bottom of the page) to return to the page you want to change.

Date 11/5/2024 12:00:00 AM

< Previous

Submit

| 1 Payme  | nt Type 2 Customer Info                                                  | 3 Payment Ir                                                                                                    | nformation | Submit Payment                                                                                                    | Transaction Summary                        |  |  |
|----------|--------------------------------------------------------------------------|----------------------------------------------------------------------------------------------------|------------|----------------------------------------------------------------------------------------------------|--------------------------------------------|--|--|
| Transact | tion Detail                                                              |                                                                                                    |            |                                                                                                    | Certification Payment \$76.00              |  |  |
| CKU      | Description                                                              | Unit Drive                                                                                                    | Quantita   | A                                                                                                    | Total Fee Paid Through Alabama.gov \$80.28 |  |  |
| ADOE     | Certification Payment                                                    | Ś28.00                                                                                                    | Quantity   | Amount<br>\$76.00                                                                                                    |                                            |  |  |
| Total    | ADOE Certification Payment \$38.00 2 \$76.00<br>Total \$76.00 Need Help? |                                                                                                    |            |                                                                                                    |                                            |  |  |
| Paymer   | nt                                                                       | under contract MA220000003314 awarded by the<br>state of Alabama. The online price of items purchased<br>includes funds used to develop, maintain and expand<br>the service offerings of the eGov contract. |            |                                                                                                    |                                            |  |  |
| Paymen   | t Туре                                                                   |                                                                                                    |            | <ul> <li>Image: A second second s</li></ul> |                                            |  |  |
|          |                                                                          |                                                                                                    |            | Edit                                                                                                    |                                            |  |  |
| Payn     | nent                                                                     |                                                                                                    |            |                                                                                                    |                                            |  |  |
| Payr     | Payment Type                                                             |                                                                                                    |            |                                                                                                    |                                            |  |  |
|          | Edit                                                                     |                                                                                                    |            |                                                                                                    |                                            |  |  |
|          |                                                                          | Cr                                                                                                    | edit/De    | bit Card                                                                                                    |                                            |  |  |
| Cust     | omer Information                                                         |                                                                                                    |            |                                                                                                    |                                            |  |  |

| comprete | citt | requirea | netua | L | J |
|----------|------|----------|-------|---|---|

| Country *                   |                 |
|-----------------------------|-----------------|
| United States 🗸 🗸           |                 |
| First Name *                | Last Name *     |
| Pamela 🗸                    | Terling 🗸       |
| Address *                   |                 |
| 333 Eagle Way               | ✓               |
| Address 2                   |                 |
| XXX                         |                 |
| City *                      | State *         |
| Eagle 🗸                     | AK - Alaska 🗸 🗸 |
| ZIP/Postal Code *           |                 |
| 33777                       |                 |
| Phone Number *              |                 |
| 2223335577                  |                 |
| Email 🝘                     |                 |
| pterling <b>ø</b> alsde.edu |                 |

Next >

The next screen shows what has been entered to this point regarding type of payment and Customer Information. "Edit" button is provided if a change needs to be made.

| 1 Payme                           | ent Type 2 Customer Info                            | 3 Paymen     | t Information | Submit Payment                    | Transaction Summary                                                                                                    |
|-----------------------------------|-----------------------------------------------------|--------------|---------------|-----------------------------------|----------------------------------------------------------------------------------------------------|
| Transac                           | tion Detail                                         |              |               |                                   | Certification Payment \$76.0                                                                                            |
|                                   |                                                     |              |               |                                   | Total Fee Paid Through Alabama.gov \$80.2                                                                               |
| SKU                               | Description                                         | Unit Price   | Quantity      | Amount                            |                                                                                                    |
| ADOE                              | Certification Payment                               | \$38.00      | 2             | \$76.00                           |                                                                                                    |
| Total                             |                                                     |              |               | \$76.00                           | Need Help?                                                                                                    |
| Paymer                            | nt                                                  |              |               |                                   | You have selected to pay by credit card. Complete<br>Customer Billing Information and enter Credit Card<br>Information. |
| Paymen                            | nt Type                                             |              |               | ~                                 |                                                                                                    |
| <b>c</b> .                        | Credi                                               | t/Debit Card |               | Edit                              |                                                                                                    |
| Custo                             | mer Information                                     |              |               |                                   | `                                                                                                    |
| Addre<br>Pan<br>333<br>xxx<br>Eag | ess<br>nela Terling<br>B Eagle Way<br>gle, AK 33777 |              |               | Phone Number<br>2223335577        | Edit                                                                                                    |
| Count<br>Uni                      | <b>try</b><br>ited States                           |              |               | Email Address<br>pterling@alsde.e | du                                                                                                    |

| Payment Information    |                                    |
|------------------------|------------------------------------|
|                        | Complete all required fields [ * ] |
| Credit Card Number * 🥐 | Credit Card Type                   |
| Expiration Month *     | Expiration Year *                  |
| Select a Month         | Select a Year 🗸 🗸                  |
| Security Code * 🥐      |                                    |
| Name on Credit Card *  |                                    |
|                        |                                    |
|                        | Next >                             |

After putting in payment information and clicking "SUBMIT", the applicant is shown what they input and given the opportunity to "EDIT", prior to submitting the payment.

| Customer Information                                                 |                                              | ~              |
|----------------------------------------------------------------------|----------------------------------------------|----------------|
| Address<br>Pamela Terling<br>333 Eagle Way<br>xxx<br>Eagle, AK 33777 | Phone Number<br>2223335577                   | Edit           |
| Country<br>United States                                             | Email Address<br>pterling@alsde.edu          |                |
| Payment Information                                                  |                                              | ~              |
| Credit Card<br>Visa ****0010<br>Exp. 09/2028                         | <b>Name on Credit Card</b><br>Pamela Terling | Edit           |
|                                                                      |                                              | Submit Payment |

# If all is correct, they click on "SUBMIT PAYMENT"

| Please wait                                                                               |
|-------------------------------------------------------------------------------------------|
| Your payment is being processed.                                                          |
| Please do not close your tab or window, and please do not use your browser's Back button. |

Once the payment is processed the below screen appears.

Your payment has been successfully processed and a payment receipt has been sent via email. You may now exit out of this page.

The email is sent immediately.